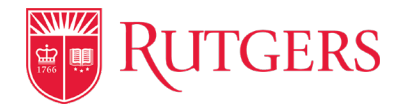

# QUICK GUIDE TO THE RUTGERS IT HELP PORTAL

The Rutgers IT Help portal is a one-stop shop for Rutgers IT support as it enables the university community to request IT services and equipment, search for IT solutions, and report IT issues directly through the portal.

Users can access the self-service portal by logging in with their NetID credentials at **ithelp.rutgers.edu**. Read below for additional tips and information about the Rutgers IT Help portal.

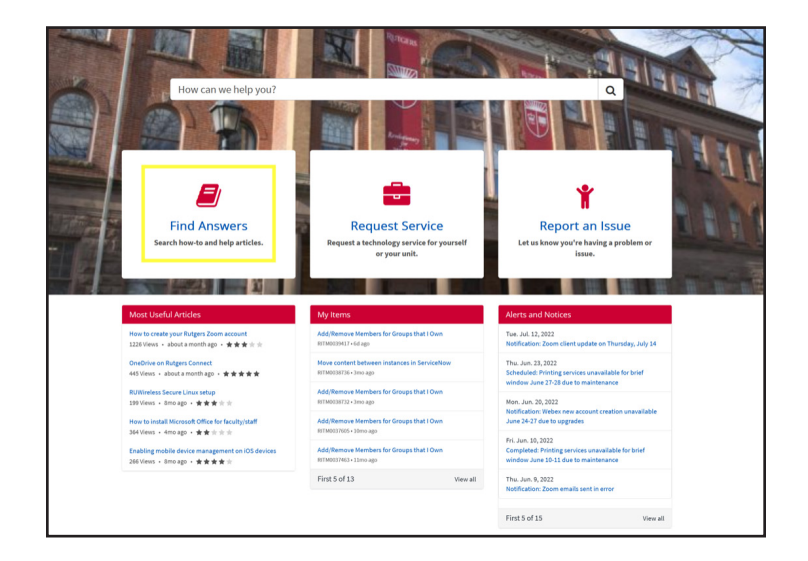

# **Find answers**

Browse through or search directly for how-to articles and frequently asked questions based on your technology needs.

| Find A | nswers Request Service |  |   |                 |   |                                 |   |                 |  |        |         |   |   |
|--------|------------------------|--|---|-----------------|---|---------------------------------|---|-----------------|--|--------|---------|---|---|
|        | Home                   |  | > | Request Service | > | IT Service Delivery and Support | > | General Request |  | Search | Catalog | ۹ | ] |
|        |                        |  |   |                 |   |                                 |   |                 |  |        |         |   |   |

### **Request services**

Choose the "Request Service" button on the homepage of the Rutgers IT Help portal to request technology services and equipment like computers, software, go.rutgers.edu, and more for your unit/department.

| Indicates required                                                                                                    | Delivery Time: 28 Days                                       |
|----------------------------------------------------------------------------------------------------|--------------------------------------------------------------|
| General Request Procure or request something that is not currently available in the catalog                                                                                                    | Request                                                      |
| Use this form to procure or request something that is not currently available in the catalog. If something is not working, then please access<br>Get Help on the portal page to create an incident and allow for expected processing. | Required information Summary Plane describe your issue below |
| *Heip Desk<br>Cit Technical Support *                                                                                                    |                                                              |
| Make this my default Help Desk Instructions                                                                                                    |                                                              |
| Please check the Service Catalog and Knowledge Base before submitting your incident.<br>Call the OIT Help Desk at 543-545-HEIP and salect the faculty/italf option for immediate service.                                             |                                                              |
| •summary                                                                                                    |                                                              |
| PPeace describe your issue below                                                                                                    |                                                              |
| E 24 stylewards                                                                                                    |                                                              |
|                                                                                                    |                                                              |

#### **Reporting an issue**

If you can't find what you're looking for when searching the portal, choose "Report an issue." That will lead you to an online ticketing system so you can contact your support team or the Office of Information Technology Help Desk directly.

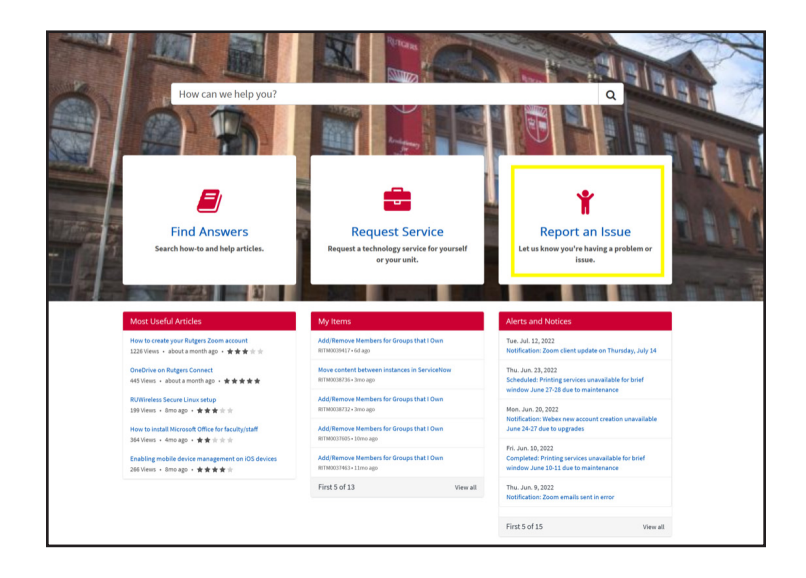

# Viewing the status of your submitted requests and IT issues

At the top right-hand corner of the screen, to the left of the user's profile icon and their full name, is "My Items." After clicking on this option, you can track all incidents and requests, from technical support to equipment or software inquiries.

| RUTGERS   IT Help                       |                               | 😈 RUTGERS.EDU | T.RUTGERS.EDU | LIT ALERTS | My Items | Ш |
|-----------------------------------------|-------------------------------|---------------|---------------|------------|----------|---|
| ind Answers Request Service             |                               |               |               |            |          |   |
| Home > My Items                         |                               |               |               | Searc      | h        |   |
| FILTERS                                 | My Incidents                  |               |               |            |          |   |
| Open<br>Closed Last 30 days             | You do not have any incidents |               |               |            |          |   |
| Closed Last 6 months<br>Closed All Time |                               |               |               |            |          |   |
|                                         | My Requests                   |               |               |            |          |   |
|                                         | You do not have any requests  |               |               |            |          |   |
|                                         |                               |               |               |            |          |   |

#### **Search for answers**

Users can also save time by utilizing the search bar, which will generate the best resources based on the search entry.

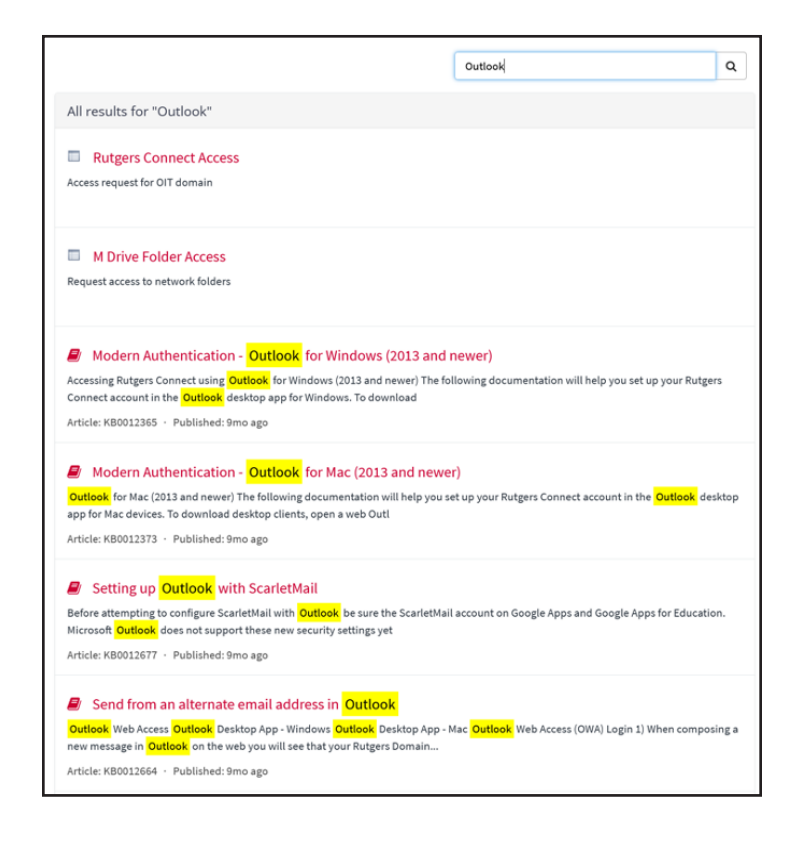

# Looking for additional tech resources?

If you'd like to look up specific tech services at Rutgers, visit the Rutgers IT website and browse through computer labs, software portal, the Tech Guides, and more.

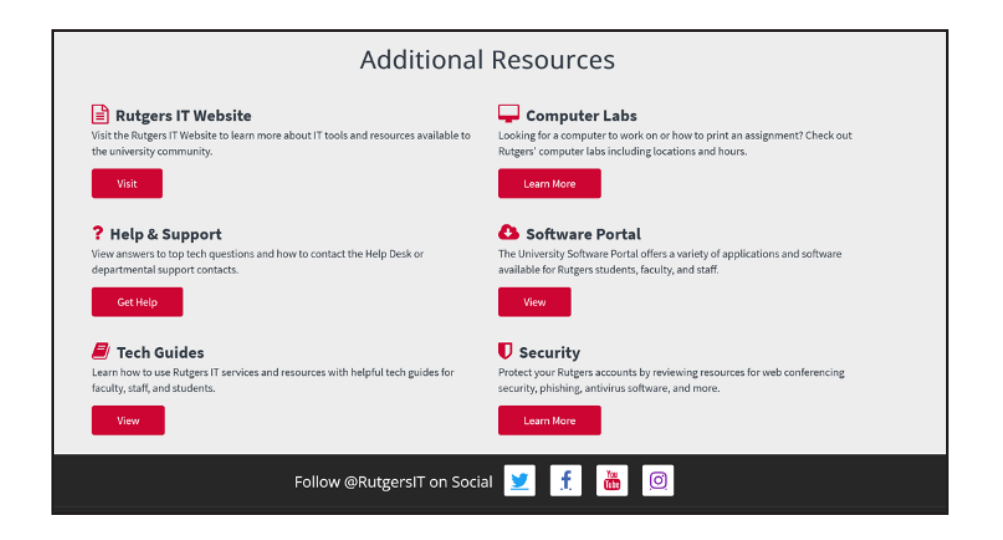